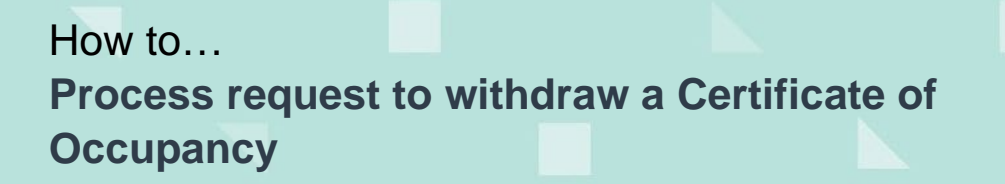

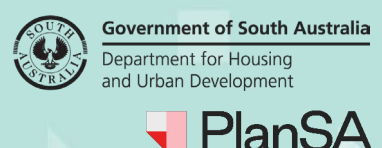

## Background

A request to withdraw a Certificate of Occupancy is notified by an email and delivered to the organisation email address.

Withdrawal request submitted for Certificate of Occupancy 668 Applicant: Test Automation Address: 162 THE PARADE NORWOOD SA 5067

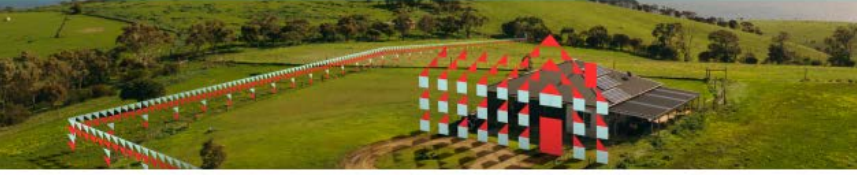

A Withdrawal request has been submitted for Certificate of Occupancy 668 for Development Application 23001101.

Use the link below to view the request and action the withdrawal

View the Certificate of Occupancy Application.

## **Included instructions**

- Process Certificate of Occupancy Withdrawal Request
  - o Cancel Withdrawal
  - o Confirm withdrawal
  - o Refund Fee
- Endorse the Fee Refund
  - o Endorsing the fee refund
  - o Endorser refuses fee refund
  - Acknowledge Refund Endorsement
- Initiate another fee refund

## **Related instructions**

Available from the Certificate of Occupancy | PlanSA guides and instructions:

• How to - Request withdrawal of a Certificate of Occupancy application

Version 1.1

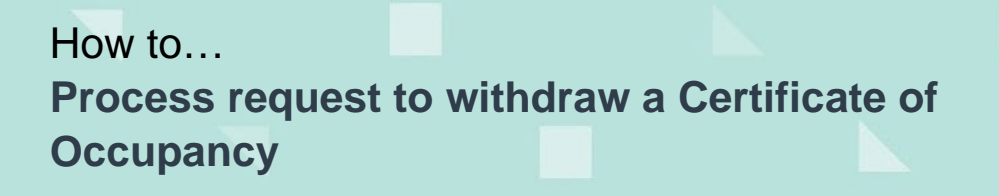

**Process Certificate of Occupancy Withdrawal Request** 

- ASSESSMENTS LD CERTIFICATES CERTIFICATE OF OCCUPAN.. YOUR ORGANISATION 🗰 💿 🚽 PlanSA YOUR APPLICATIONS Development application processing Q 🚯 | Help Search FOR YOUR ACTION (12) WAITING (0) UNDER APPEAL (0) REVOKED (1) COMPLETED (9) For your action Application ID Certificate ID 1 Location Building Work(s) Initiated Status Days
- 1. Click on **Certificate of Occupancy** within the Assessment dashboard.

- 2. In For Your Action the application shows with a status of 'Pending Withdrawal'.
- 3. Click on **ID** number to view the application.

| FOR YOUR ACTION (12) | WAITING (0) | UNDER APPEAL (0)          | REVOKED (1) | COMPLETED (9)    |            |                    |              |
|----------------------|-------------|---------------------------|-------------|------------------|------------|--------------------|--------------|
| 1 results for: "2300 | 1538"       |                           |             |                  |            |                    |              |
| Application ID       | tificate ID | Location                  |             | Building Work(s) | Initiated  | Status             | Days         |
| 23001538 808         | المعمد      | 43 JAMES ST CAMPB<br>5074 | ELLTOWN SA  | test             | 8 Dec 2023 | Pending Withdrawal | <b>(</b> ) - |

4. The **Certificate of Occupancy Details** shows with a 'Pending Withdrawal' status.

\_\_\_\_\_

5. Click PROCESS WITHDRAWAL OF CERTIFICATE.

| Certificate<br>CAMPBELL | of Occupancy for te<br>TOWN SA 50                   | est at 43 JAMES                               | ST                  | PROCESS WITHDRAWAL OF CERTI                                                           |
|-------------------------|-----------------------------------------------------|-----------------------------------------------|---------------------|---------------------------------------------------------------------------------------|
| Summary Docum           | ents Checklist Fees Clocks D                        | ecision Inspection Related                    | Actions             |                                                                                       |
| < Development appli     | cation 23001538                                     |                                               |                     | Help for this section                                                                 |
| Certificate ID<br>808   | Building Address<br>43 JAMES ST CAMPBELLTOWN SA 507 | Building/Building<br>74 Work<br>building work | Building Class<br>3 | Submitted By<br>User One<br>Email: dptitesting99+user1@gmail.com<br>Phone: 0928282828 |
| Certificate of          | Occupancy Details                                   |                                               |                     |                                                                                       |

2

**Government of South Australia** 

Plan

Version 1.1

Department for Housing and Urban Development

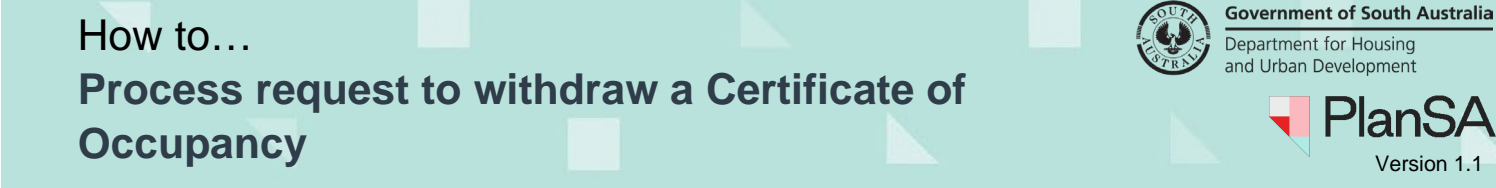

- 6. The **Process Certificate of Occupancy Withdrawal Request** page shows with the applicant comments.
- 7. Select your **Decision** to either confirm the withdrawal or cancel the withdrawal.

Use the Action Later option to exit the request, without making a decision.

| Certificate ID<br>808                                                                                                    | Building Address<br>43 JAMES ST CAMPBELLTOWN SA 5074                                                                                                    | Building/Building<br>Work<br>building work                                                                            | Building Class<br>3                                                                             | Submitted By<br>User One<br>Email: dptitesting99+user1@gmail.com<br>Phone: 0928282828                                           |
|----------------------------------------------------------------------------------------------------|----------------------------------------------------------------------------------------------------|----------------------------------------------------------------------------------------------------|-------------------------------------------------------------------------------------------------|----------------------------------------------------------------------------------------------------|
|                                                                                                    |                                                                                                    |                                                                                                    |                                                                                                 |                                                                                                    |
| plicant Comments<br>ovide a note to the re                                                                                              | elevant authority advising the reason for reques                                                                                                    | ting the withdrawal of yo                                                                                             | ur application.                                                                                 |                                                                                                    |
| pplicant Comments<br>rovide a note to the re<br>you are satisfied that<br>lease contact the Appl<br>ccupancy has been wi                | elevant authority advising the reason for reques<br>the Applicant intended to withdraw this applica<br>icant and confirm their intent. If this request we<br>thdrawn it cannot be reinstated. If there is a pa | ting the withdrawal of yo<br>tion, please click 'Confirm<br>as made in error, please c<br>id invoice for this applica | ur application.<br>n Withdrawal'. If there<br>lick 'Cancel Withdrawa<br>tion the applicant may  | s any doubt about the legitimacy of this reque<br>l'. Once an Application for issuing a Certificate<br>be entitled to a refund. |
| pplicant Comments<br>rovide a note to the re<br>you are satisfied that<br>lease contact the Appi<br>occupancy has been wi<br>pecision * | elevant authority advising the reason for reques<br>the Applicant intended to withdraw this applica<br>icant and confirm their intent. If this request we<br>thdrawn it cannot be reinstated. If there is a pa | ting the withdrawal of yo<br>tion, please click 'Confirn<br>as made in error, please c<br>id invoice for this applica | ur application.<br>n Withdrawal'. If there<br>click 'Cancel Withdrawa<br>tion the applicant may | s any doubt about the legitimacy of this re<br>I'. Once an Application for issuing a Certific<br>be entitled to a refund.       |

### **Cancel Withdrawal**

- 8. Select **Cancel Withdrawal** decision and provide a **Reason for cancelling the** withdrawal to be shared with the applicant.
- 9. Click SUBMIT to complete the request cancellation.

| 000                     | 43 JAMES ST CAMPBELLTOWN SA 5074                   | Building/Building<br>Work<br>building work | Building Class<br>3    | Submitted By<br>User One<br>Email: dptitesting99+user1@gmail.com<br>Phone: 0928282828 |
|-------------------------|----------------------------------------------------|--------------------------------------------|------------------------|---------------------------------------------------------------------------------------|
| pplicant Comments       |                                                    |                                            |                        |                                                                                       |
| rovide a note to the re | elevant authority advising the reason for reques   | ting the withdrawal of yo                  | ur application.        |                                                                                       |
| Occupancy has been w    | ithdrawn it cannot be reinstated. If there is a pa | id invoice for this applicat               | tion the applicant may | be entitled to a retund.                                                              |
| eason for cancelling    | the withdrawal *                                   |                                            |                        |                                                                                       |
| cason for cancening     | ancelling the request                              |                                            |                        |                                                                                       |
| Provide a reason for c  | ancenna ene request                                |                                            |                        |                                                                                       |
| Provide a reason for c  |                                                    |                                            |                        |                                                                                       |

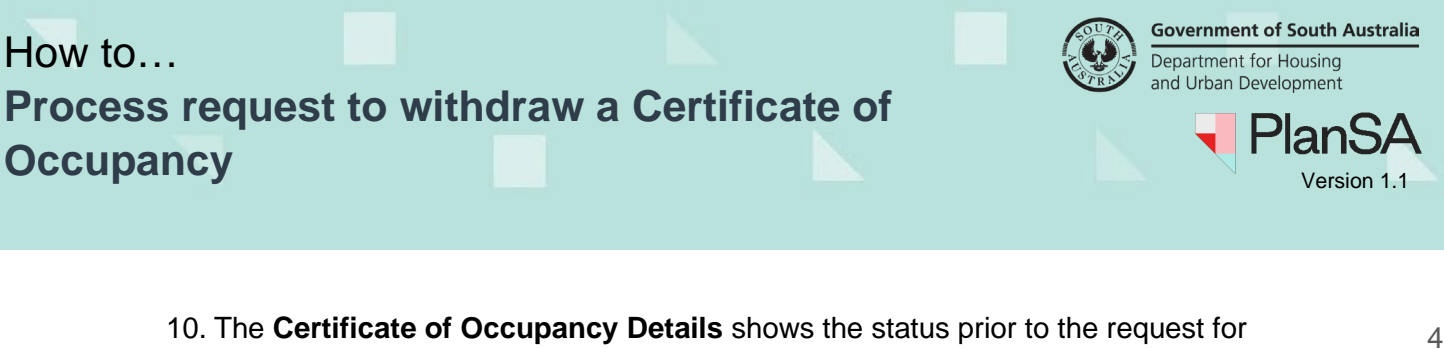

example 'validation in progress'.

| Certificate of Occupancy for test at 43 JAMES ST CAMPBELLTOWN SA | RESUME VALIDATION |
|------------------------------------------------------------------|-------------------|
| 50                                                               | L                 |

| Contificate ID Building Addrose Building Building Building Class Submitted By                                                   |
|----------------------------------------------------------------------------------------------------|
| 808 43 JAMES ST CAMPBELLTOWN SA 5074 Work 3 User One<br>building work Email: dptitesting99+user1@gmail.com<br>Phone: 0928282828 |

The applicant will receive an email notification or when 'post' is their preferred method of communication, ensure to send them notice of the cancellation which includes the reason for the cancellation.

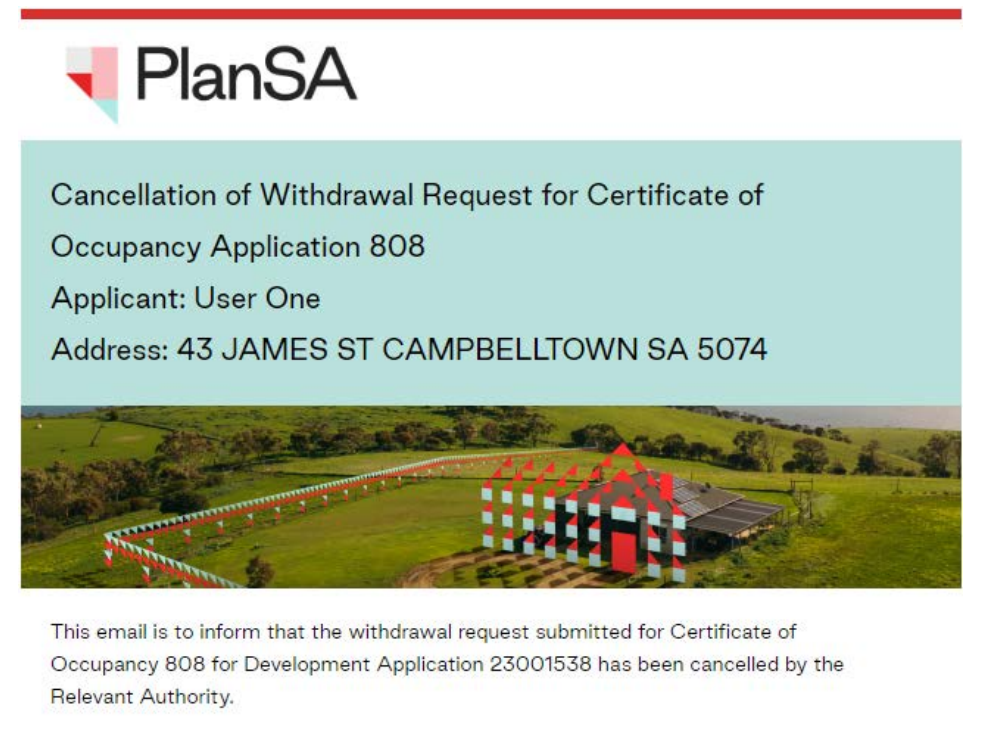

The reason why it has been cancelled is detailed below: Provide a reason for cancelling the request

Please contact your Relevant Authority if you require further information or use the below link to view the Certificate of Occupancy Application.

View the Certificate of Occupancy Application.

Regards,

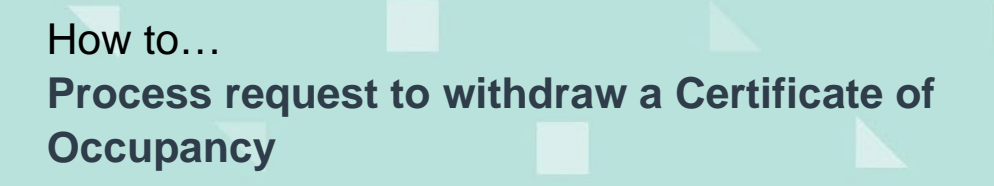

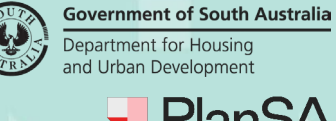

## **Confirm withdrawal**

- 11. Select Confirm Withdrawal decision.
- 12. Click **SUBMIT** to complete the withdrawal request.

| Certificate ID        | Building Address                                    | Building/Building           | Building Class               | Submitted By                                                    |
|-----------------------|-----------------------------------------------------|-----------------------------|------------------------------|-----------------------------------------------------------------|
| 808                   | 43 JAMES ST CAMPBELLTOWN SA 5074                    | Work                        |                              | User One                                                        |
|                       |                                                     | building work               |                              | Email: dptitesting99+user1@gmail.com<br>Phone: 0928282828       |
| losse costact the Are | ligned and confirm their intent. If this convertice | a manda in annan alanaa a   | is a long and had the survey | Conce an Anniestian fee an include a Contificate of             |
| lease contact the App | licant and confirm their intent. If this request wa | as made in error, please o  | lick 'Cancel Withdrawa       | '. Once an Application for issuing a Certificate of             |
| ccupancy has been w   | ithdrawn it cannot be reinstated. If there is a pa  | id invoice for this applica | tion the applicant may       | be entitled to a refund.                                        |
| lease contact the App | licant and confirm their intent. If this request wa | as made in error, please o  | lick 'Cancel Withdrawa       | <sup>1</sup> . Once an Application for issuing a Certificate of |
| ccupancy has been w   | ithdrawn it cannot be reinstated. If there is a pa  | id invoice for this applica | tion the applicant may       | be entitled to a refund.                                        |

13. Click **Yes** to confirm the withdrawal and acknowledge the application cannot be reinstated.

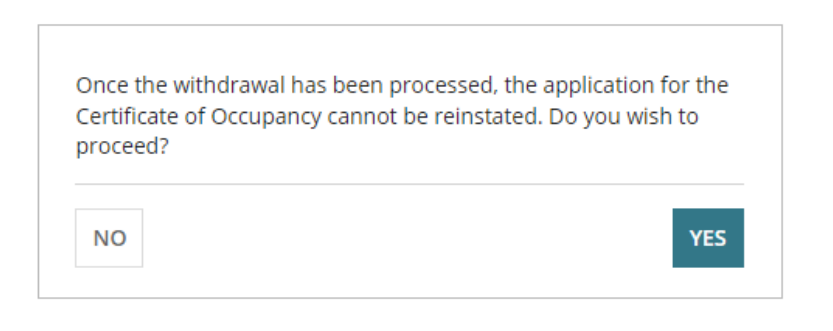

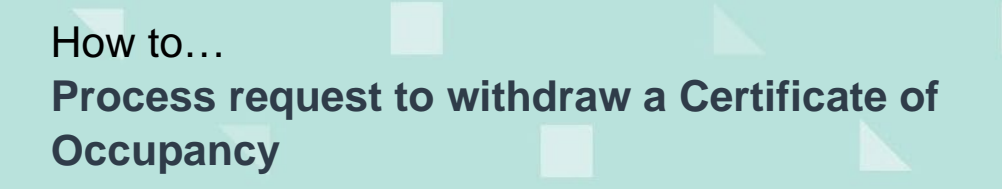

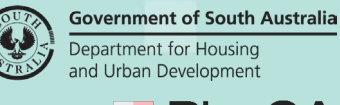

## PlanSA Version 1.1

### **Refund Fee**

The **Determine Fee Refunds for Invoice** page shows following the acknowledgement of the Certificate of Occupancy (CoO) withdrawal and only when validation of the CoO has been completed and the CoO fee paid by the applicant (only relevant to councils).

### **Refund Not Required**

| De     | termine Fee Re                     | efunds f             | or Inv       | /oice      | e #809       | 90            |                                     | Help for this |
|--------|------------------------------------|----------------------|--------------|------------|--------------|---------------|-------------------------------------|---------------|
| nvoic  | e Fees                             |                      |              |            |              |               |                                     | Sectio        |
| lease  | select and enter a dollar amount a | and reason for all r | equired item | is. Ensure | items which  | are not appl  | licable for refunds are deselected. |               |
|        | Description                        | Statutory<br>Amount  | Subtotal     | GST        | Refunds      | Total<br>Paid | Amount to Refund (GST<br>Inclusive) | Refund Reason |
|        | Certificate of occupancy           | \$54.50              | \$49.55      | \$4.95     | \$0.00       | \$54.50       | \$0.00                              |               |
| Please | nominate a Financial Approv        | ver from your or     | ganisation   | to endor   | se this refu | ind *         |                                     |               |
| Туре   | to select the user                 |                      |              |            |              |               |                                     |               |
|        |                                    |                      |              |            |              |               |                                     |               |
| REFU   | IND NOT REQUIRED                   |                      |              |            |              |               |                                     | SUBMIT        |
|        |                                    |                      |              |            |              |               |                                     |               |

- 1. Click **REFUND NOT REQUIRED**.
- 2. The No actions available message displays.
- 3. Click **Summary** tab to view the **Certificate of Occupancy Details** and shows the status updated to 'Withdrawn' and the withdrawal reason.

Certificate of Occupancy for Accomodation at 3 MONTACUTE RD CAMPBELLTOWN SA...

| Summary Documents         | Checklist       | Fees             | Clocks                  | Decision      | Inspection   | Related Actions                         |                     |                                                                                   |
|---------------------------|-----------------|------------------|-------------------------|---------------|--------------|-----------------------------------------|---------------------|-----------------------------------------------------------------------------------|
| Development application 2 | 24002499        |                  |                         |               |              |                                         |                     |                                                                                   |
| Certificate ID<br>1310    |                 | Buildir<br>3 MON | ng Address<br>TACUTE RI | S<br>CAMPBELL | FOWN SA 5074 | Building/Building Work<br>Accommodation | Building Class<br>2 | Submitted By<br>Applicant<br>Email: testplansa2023@gmail.com<br>Phone: 0123456789 |
| ertificate of Occu        | ipancy  <br>tus | Detai            | ls<br>v                 | Vithdrawn     |              |                                         |                     |                                                                                   |

#### Government of South Australia Department for Housing and Urban Development

## PlanSA Version 1.1

## Refund fee in full or part

- 1. Click checkbox against the fee being refunded.
- 2. The Amount to Refund and Refund Reason are enabled.
  - a. Leave the **Amount to Refund** as the full amount or update to a lesser amount.
  - b. Provide a **refund reason** (mandatory).
- 3. Nominate a **financial approver** to endorse the refund. Noting, only people in your organisation assigned the 'financial approver' role will return in the search results.

|                                              |                               |              |            |               |               |                                       | Help for this section     |
|----------------------------------------------|-------------------------------|--------------|------------|---------------|---------------|---------------------------------------|---------------------------|
| pice Fees                                    |                               |              |            |               |               |                                       |                           |
| se select and enter a dollar amount and reas | on for all required items. En | sure items w | hich are r | not applicabl | e for refund  | is are deselected.                    |                           |
| Description                                  | Statutory<br>Amount           | Subtotal     | GST        | Refunds       | Total<br>Paid | Amount to Refund (GST Inclusive)      | Refund Reason             |
| Certificate of occupancy                     | \$56.00                       | \$50.91      | \$5.09     | \$0.00        | \$56.00       | \$56.00                               | Reason for audit purposes |
|                                              |                               |              |            |               | /             | · · · · · · · · · · · · · · · · · · · | <u></u>                   |
| ase nominate a Financial Approver from       | n your organisation to e      | ndorse this  | refund *   | ĸ             |               |                                       |                           |
| N TestTen 🗙                                  |                               |              |            |               |               |                                       |                           |

- 4. The No actions available message displays.
- 5. Click the **Summary** tab to return to the Certificate of Occupancy details, showing 'Withdrawn' status and the applicant receives an email notification 'confirmation of withdrawal request'.

Certificate of Occupancy for Accomodation at 3 MONTACUTE RD CAMPBELLTOWN SA...

| Summary            | Documents       | Checklist | Fees             | Clocks                          | Decision  | Inspection   | Related Actions                         |                     |                                                                                   |
|--------------------|-----------------|-----------|------------------|---------------------------------|-----------|--------------|-----------------------------------------|---------------------|-----------------------------------------------------------------------------------|
| Developm           | ent application | 24002499  |                  |                                 |           |              |                                         |                     |                                                                                   |
| Certificat<br>1310 | te ID           |           | Buildir<br>3 MON | n <b>g Address</b><br>TACUTE RE | CAMPBELLI | FOWN SA 5074 | Building/Building Work<br>Accommodation | Building Class<br>2 | Submitted By<br>Applicant<br>Email: testplansa2023@gmail.com<br>Phone: 0123456789 |
| ertifica           | ate of Occ      | upancy    | Detai            | ls                              |           |              |                                         |                     |                                                                                   |
| ertificate of      | f Occupancy Sta | atus      |                  | V                               | Vithdrawn |              | J                                       |                     |                                                                                   |

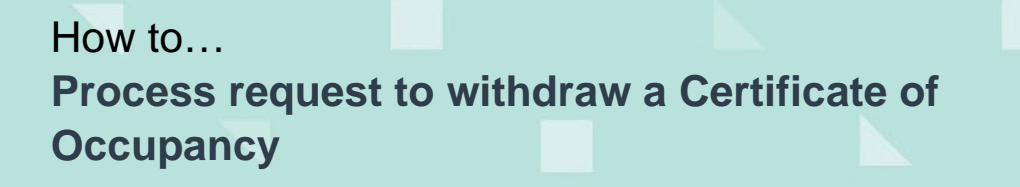

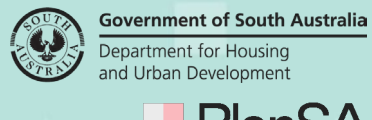

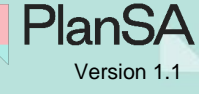

6. Click on **Fees** to view the Refund – pending endorsement. The financial approver nominated to the endorse the refund receives an email 'A fee refund has been created for application'.

### Certificate of Occupancy for Accomodation at 3 MONTACUTE RD CAMPBELLTOWN SA...

| Summary Documents Chec                         | cklist Fees clocks Decision Inspection Rela             | ated Actions                            |                     |                                                            |                                  |               |
|------------------------------------------------|---------------------------------------------------------|-----------------------------------------|---------------------|------------------------------------------------------------|----------------------------------|---------------|
| < Development application 24002                | 499                                                     |                                         |                     |                                                            |                                  |               |
| Certificate ID<br>1310                         | Building Address<br>3 MONTACUTE RD CAMPBELLTOWN SA 5074 | Building/Building Work<br>Accommodation | Building Class<br>2 | Submitted B<br>Applicant<br>Email: testpla<br>Phone: 01234 | <b>y</b><br>nsa2023@gr<br>156789 | nail.com      |
| All fees raised on this applic                 | ation<br>application                                    |                                         |                     |                                                            |                                  |               |
| ees raised for this Certifica                  | te of Occupancy                                         |                                         |                     |                                                            |                                  |               |
| Certificate of Occupancy Fee Advi              | ce - 29992 (Varied) - Paid on 26/08/2024                |                                         |                     |                                                            |                                  | ,             |
| Invoice #29992 Refund - 23 Sept 2              | 1024 - PENDING-ENDORSEMENT                              |                                         |                     |                                                            |                                  |               |
| Endorse Invoice Refund<br>Refund Reference 562 |                                                         |                                         |                     |                                                            |                                  |               |
| Number<br>Total Refund \$56.00<br>Amount       |                                                         |                                         |                     |                                                            |                                  |               |
| Assessment Officer EPN TestN                   | linteen                                                 |                                         |                     |                                                            |                                  |               |
| Financial Approver EPN TestT                   | en Edit                                                 |                                         |                     |                                                            |                                  |               |
| Refund Items                                   |                                                         |                                         |                     |                                                            |                                  |               |
| Description                                    |                                                         | Refu                                    | und Reason          | ltem<br>Subtotal                                           | Item GST                         | ltem<br>Total |
| Certificate of occupancy                       |                                                         | not                                     | yet ready to occupy | \$50.91                                                    | \$5.09                           | \$56.00       |

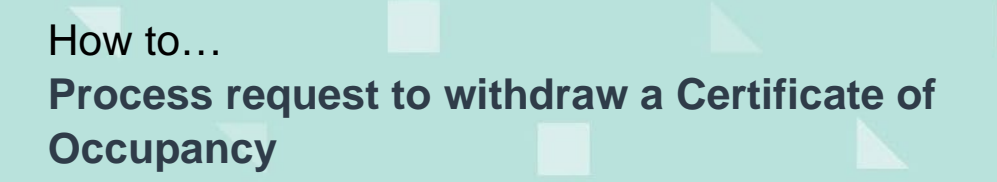

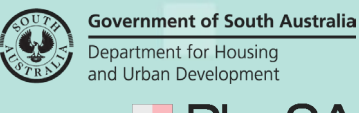

# Endorse the Fee Refund for Financial Approvers

**Important!** The **Certificate of Occupancy** fee refund and endorsement is performed from the Certificate of Occupancy application; accessible from the development application.

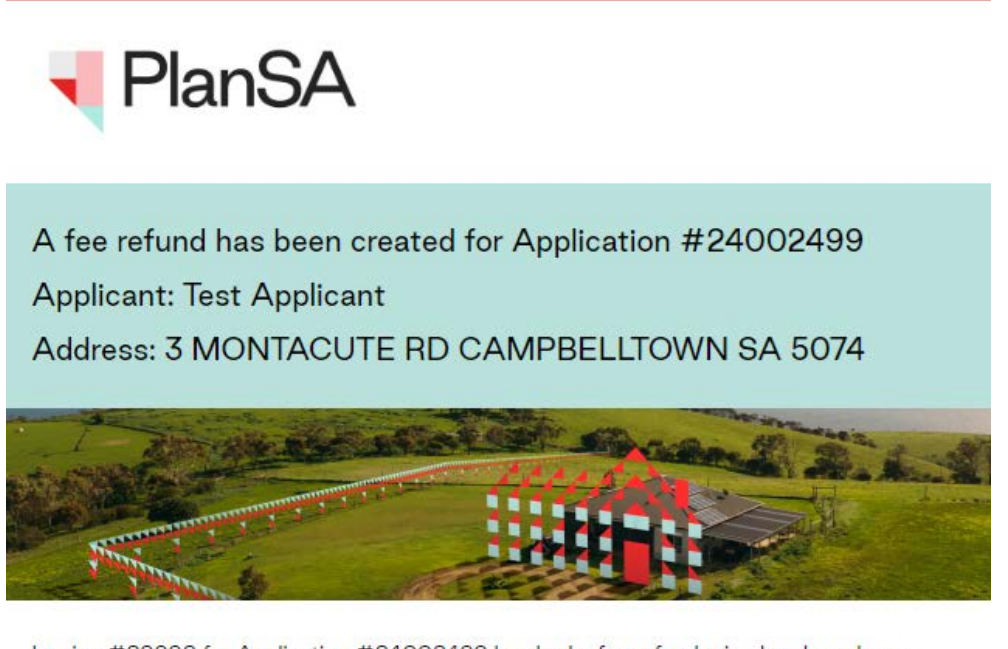

Invoice #29992 for Application #24002499 has had a fee refund raised and you have been nominated as the Financial Approver.

Please use the following link to review the refund and provide your endorsement decision

Fee Advices

- 1. Application shows in For Your Action with action 'Awaiting Refund Endorsement'.
- 2. Click on application ID to view.
- 3. The **Development Application Summary** page shows with action 'Respond to endorsement request for refund'.

Development application - 24002499: 3 Montacute Rd Campbelltown SA 5074

| Summary          | Documents         | Event History       | Sharing access         | Building Notifications | Certificate of | Occupancy   | Inspection      | Operative Dates    | Related Actions |              |
|------------------|-------------------|---------------------|------------------------|------------------------|----------------|-------------|-----------------|--------------------|-----------------|--------------|
| Click the prope  | rty location imag | e above to open th  | e South Australian P   | roperty and            |                | This applic | ation currently | requires 1 action  |                 |              |
| Planning Atlas ( | SAPPA) in a new   | tab, and view zonir | ig and other layers to | or this location.      |                | Respond to  | endorsement     | request for refund |                 | <b>(</b> ) - |

# How to... Process request to withdraw a Certificate of Occupancy

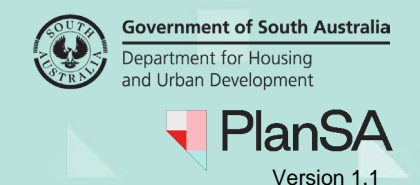

- Click on Certificate of Occupancy tab to show the Certificate of Occupancy application.
- 5. Click on Certificate ID with a 'withdrawn' status.

#### Development application - 24002499: 3 Montacute Rd Campbelltown SA 5074

| Summary | Documents | Event History | Sharing access | Building Notifications | Certificate of Occupancy | Inspection | Operative Dates | Related Actions |  |
|---------|-----------|---------------|----------------|------------------------|--------------------------|------------|-----------------|-----------------|--|
|---------|-----------|---------------|----------------|------------------------|--------------------------|------------|-----------------|-----------------|--|

| Certificate | of Occu | pancy |
|-------------|---------|-------|
|-------------|---------|-------|

| Certificate ID Location            |                          |             |             |               |           |
|------------------------------------|--------------------------|-------------|-------------|---------------|-----------|
|                                    | Building Work(s)         | Description | Initiated   | Decision Date | Status    |
| 1310 3 MONTACUTE RD CAN<br>SA 5074 | MPBELLTOWN Accommodation |             | 26 Aug 2024 |               | Withdrawn |

The Certificate of Occupancy Details page shows, includes the withdrawal reason.

6. Click on Fees tab to view the refunds pending endorsement.

Certificate of Occupancy for Accomodation at 3 MONTACUTE RD CAMPBELLTOWN SA...

| Summary Documents (            | Checklist F   | ees Clocks                      | Decision        | Inspection   | Related Actions                         |                     |                                                                                   |
|--------------------------------|---------------|---------------------------------|-----------------|--------------|-----------------------------------------|---------------------|-----------------------------------------------------------------------------------|
| < Development application 24   | 002499        |                                 |                 |              |                                         |                     |                                                                                   |
| Certificate ID<br>1310         | <b>B</b><br>3 | uilding Addres:<br>MONTACUTE RI | s<br>D CAMPBELL | TOWN SA 5074 | Building/Building Work<br>Accommodation | Building Class<br>2 | Submitted By<br>Applicant<br>Email: testplansa2023@gmail.com<br>Phone: 0123456789 |
| Certificate of Occup           | bancy De      | tails                           | 2010/02/1       |              |                                         |                     |                                                                                   |
| Certificate of Occupancy Statu | s             | ١                               | Withdrawn       |              |                                         |                     |                                                                                   |

- 7. Expand the **Refund Pending Endorsement** to view the amount being refunded and the refund reason.
- 8. Click Endorse Invoice Refund.

Fees raised for this Certificate of Occupancy

| efunds                              |                                        |               |                  |          |               |
|-------------------------------------|----------------------------------------|---------------|------------------|----------|---------------|
| Invoice #29992 Re <mark>f</mark> un | d - 23 Sept 2024 - PENDING-ENDORSEMENT |               |                  |          |               |
| Endorse Invoice Refun               | d                                      |               |                  |          |               |
| Refund Reference<br>Number          | 562                                    |               |                  |          |               |
| Total Refund<br>Amount              | \$56.00                                |               |                  |          |               |
| Assessment Officer                  | EPN TestNinteen                        |               |                  |          |               |
| Financial Approver                  | EPN TestTen Edit                       |               |                  |          |               |
| Refund Items                        |                                        |               |                  |          |               |
| Description                         |                                        | Refund Reason | ltem<br>Subtotal | Item GST | ltem<br>Total |
|                                     |                                        |               |                  |          |               |

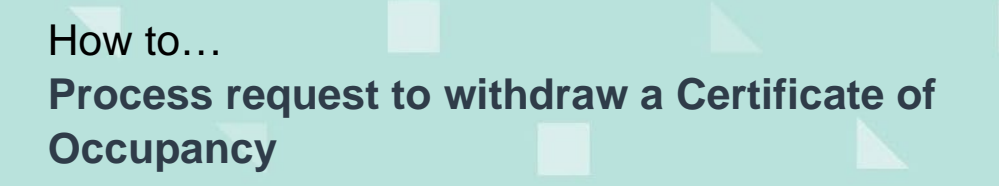

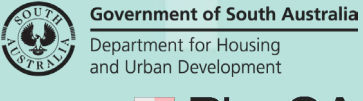

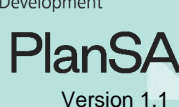

### Endorsing the fee refund

On endorsement of the 'fee refund' an email 'Refund for Invoice' is received by the invoice contact with the *Refund Advice* attached as a PDF.

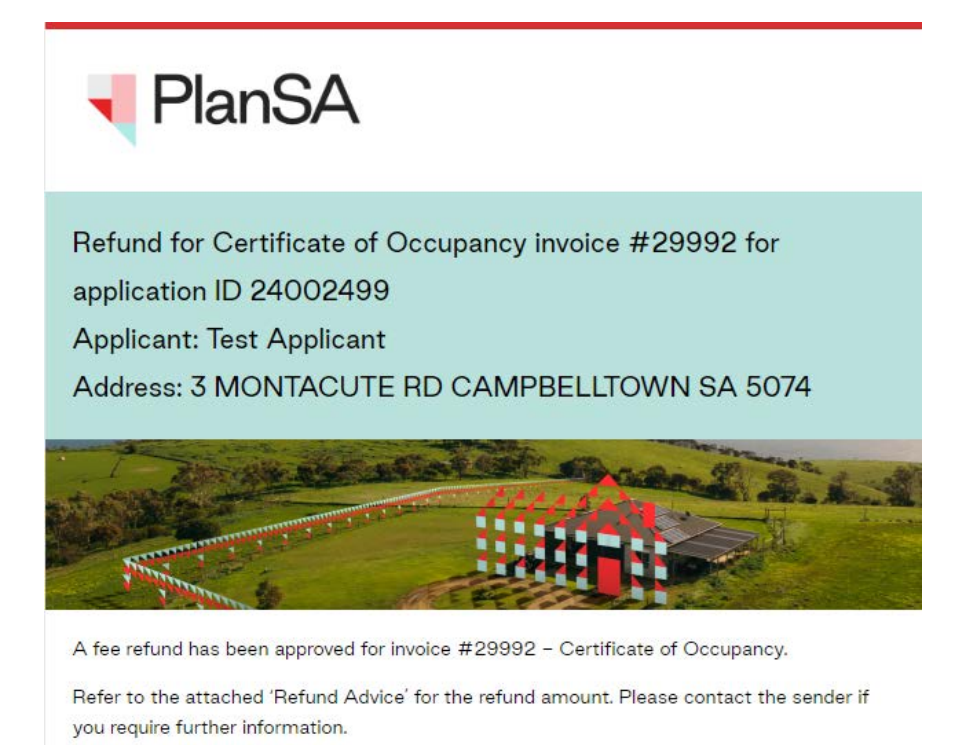

9. Click **Yes** and SUBMIT to complete endorsing the fee refund.

| <b>Review</b> and | Endorse | Fee | Refunds | for | Invoice # | <b>#29992</b> |
|-------------------|---------|-----|---------|-----|-----------|---------------|
|-------------------|---------|-----|---------|-----|-----------|---------------|

| Description                 | Fee<br>Schedule     | Subtotal    | GST    | Amount already Refunded or<br>Pending | Total   | Proposed Refund Amount (GST<br>Inclusive) | Refund Reason |
|-----------------------------|---------------------|-------------|--------|---------------------------------------|---------|-------------------------------------------|---------------|
| Certificate of<br>occupancy | \$50.91             | \$50.91     | \$5.09 | (\$0.00)                              | \$56.00 | \$56.00                                   |               |
| o you wish to end           | lorse this fee advi | ce refund?* |        |                                       |         |                                           |               |
| Yes                         |                     |             |        |                                       |         |                                           |               |
|                             |                     |             |        |                                       |         |                                           |               |

10. The Refunds record updates to 'ENDORSED' and the 'Refund Advice' generated and available from the document store.

#### Fees raised for this Certificate of Occupancy

| Certificate of Occupancy Fee Advice | - 29992 (Varied) - Paid on 26/08/2024 | > |
|-------------------------------------|---------------------------------------|---|
| Refunds                             |                                       |   |
| Invoice #29992 Refund - 23 Sept 202 | 4 - ENDORSED                          | > |

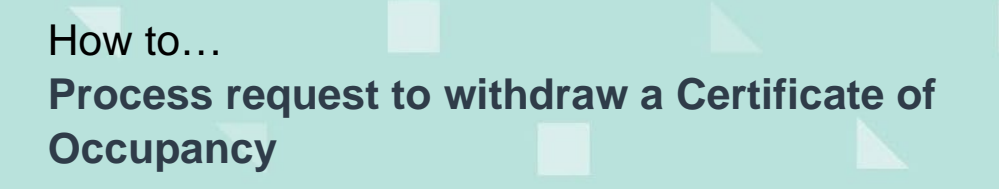

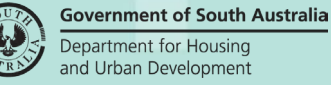

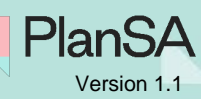

## Endorser refuses fee refund

On refusing the fee refund (not endorsing) an email 'A fee refund has been refused endorsement for Certificate of Occupancy' is received by the team member who initiated the Certificate of Occupancy fee refund.

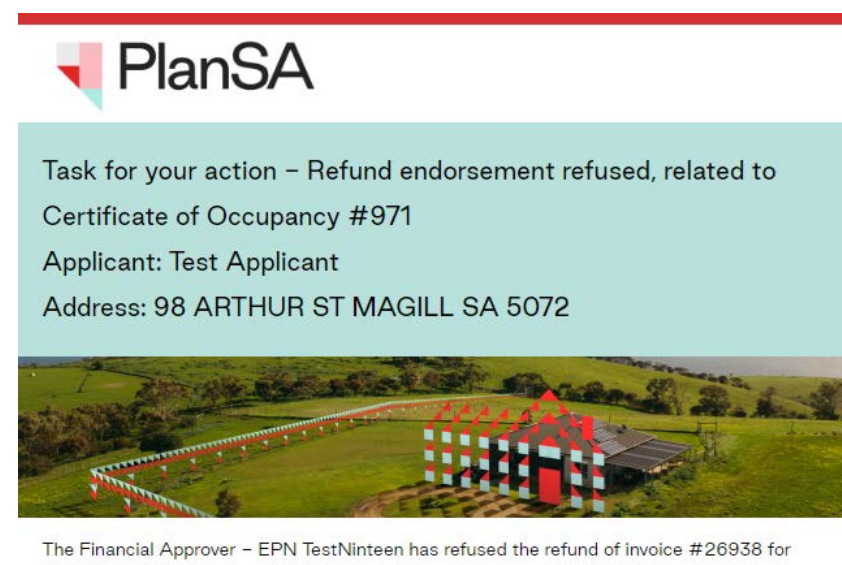

The Financial Approver – EPN TestNinteen has refused the refund of invoice #26938 for Certificate of Occupancy ID 971.

Reason for refusal was: Provide a reason for not endorsing the refund.

The 'Refund Endorsement Refused' task requires your action to acknowledge the refusal and complete the process.

#### 11. Click **No** and provide a **reason** for not endorsing the refund.

12. Click **SUBMIT** to complete.

### Review and Endorse Fee Refunds for Invoice #26938

| Description                                                                     | Schedule                                                        | Subtotal                                      | GST                     | Amount already Refunded or<br>Pending | Total   | Proposed Refund Amount (GST<br>Inclusive) | Refund Reason                       |
|---------------------------------------------------------------------------------|-----------------------------------------------------------------|-----------------------------------------------|-------------------------|---------------------------------------|---------|-------------------------------------------|-------------------------------------|
| Certificate of<br>occupancy                                                     | \$49.55                                                         | <mark>\$</mark> 49.55                         | \$4.95                  | (\$0.00)                              | \$54.50 | \$54.50                                   | Provide reason for audi<br>purposes |
| Do you wish to en                                                               | dorse this fee ad                                               | vice refund?                                  | *                       |                                       |         |                                           |                                     |
| ) Yes                                                                           | uorse tins ree auv                                              | nce refund.                                   |                         |                                       |         |                                           |                                     |
| O No                                                                            |                                                                 |                                               |                         |                                       |         |                                           |                                     |
|                                                                                 |                                                                 |                                               |                         |                                       |         |                                           |                                     |
|                                                                                 |                                                                 |                                               |                         |                                       |         |                                           |                                     |
| Please nominate a                                                               | an Assessment Of                                                | ficer from yo                                 | o <mark>ur org</mark> a | nisation *                            |         |                                           |                                     |
| Please nominate a                                                               | an Assessment Of                                                | ficer from yc                                 | our orga                | nisation *                            |         |                                           |                                     |
| Please nominate a                                                               | an Assessment Of                                                | ficer from yc                                 | our orga                | nisation *                            |         |                                           |                                     |
| Please nominate a                                                               | an Assessment Of                                                | ficer from yo                                 | our orga                | nisation *                            |         |                                           |                                     |
| Please nominate a<br>EPN TestTen ×<br>Please specify a re                       | an Assessment Of<br>eason for not ende                          | ficer from yo<br>orsing this re               | our orga<br>efund *     | nisation *                            |         |                                           |                                     |
| Please nominate a<br>EPN TestTen ×<br>Please specify a re<br>Provide a reason   | an Assessment Of<br>eason for not end<br>for not endorsing t    | ficer from yo<br>orsing this re<br>he refund. | our orga<br>efund *     | nisation *                            |         |                                           |                                     |
| Please nominate a<br>EPN TestTen ×<br>Please specify a re<br>Provide a reason i | an Assessment Of<br>Peason for not end<br>for not endorsing t   | ficer from yo<br>orsing this re<br>he refund. | our orga<br>efund *     | nisation *                            |         |                                           |                                     |
| Please nominate a<br>EPN TestTen X<br>Please specify a re<br>Provide a reason f | an Assessment Of<br>Peason for not ender<br>for not endorsing t | ficer from yo<br>orsing this re               | our orga<br>efund *     | nisation *                            |         | B                                         |                                     |

# How to... Process request to withdraw a Certificate of Occupancy

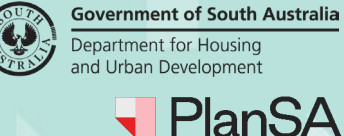

>

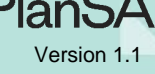

The Fees page shows and the Refunds record updates with 'Endorsement-Refused'.

#### Fees raised for this Certificate of Occupancy

Certificate of Occupancy Fee Advice - 26938 - Paid on 10/04/2023

#### Refunds

| Acknowledge Refund Endorsement   Refund Reference 563   Number 54.50   Total Refund \$54.50   Amount EPN TestTen   Financial Approver EPN TestNinteen   Endorsement Refusal Reason Provide a reason for number of the refund. | Invoice #26938 Refun       | d - 23 Sept 2024 - ENDORSEMENT-REFUSED |
|----------------------------------------------------------------------------------------------------|----------------------------|----------------------------------------|
| Refund Reference<br>Number563Total Refund<br>Amount\$54.50Assessment OfficerEPN TestTenFinancial ApproverEPN TestNinteenEndorsement Refusal KeasonEPN TestNinteenProvide a reason for returb terfund.EPN TestNinteen          | Acknowledge Refund B       | Endorsement                            |
| Total Refund<br>Amount\$54.50Assessment OfficerEPN TestTenFinancial ApproverEPN TestNinteenEndorsement RefusalEvantProvide a reason for refund.Evant                                                                          | Refund Reference<br>Number | 563                                    |
| Assessment OfficerEPN TestTenFinancial ApproverEPN TestNinteenEndorsement Refusal ReasonProvide a reason for not endorsing the refund.                                                                                        | Total Refund<br>Amount     | \$54.50                                |
| Financial Approver EPN TestNinteen   Endorsement Refusal Reason   Provide a reason for not endorsing the refund.                                                                                                    | Assessment Officer         | EPN TestTen                            |
| Endorsement Refusal Reason<br>Provide a reason for not endorsing the refund.                                                                                                    | Financial Approver         | EPN TestNinteen                        |
| Provide a reason for not endorsing the refund.                                                                                                    | Endorsement Refusa         | l Reason                               |
|                                                                                                    | Provide a reason for n     | ot endorsing the refund.               |

### Acknowledge Refund Endorsement

Upon receiving the email 'A fee refund has been refused endorsement for Certificate of Occupancy', the user who processed the Certificate of Occupancy withdrawal request is required to 'acknowledge the refund endorsement'.

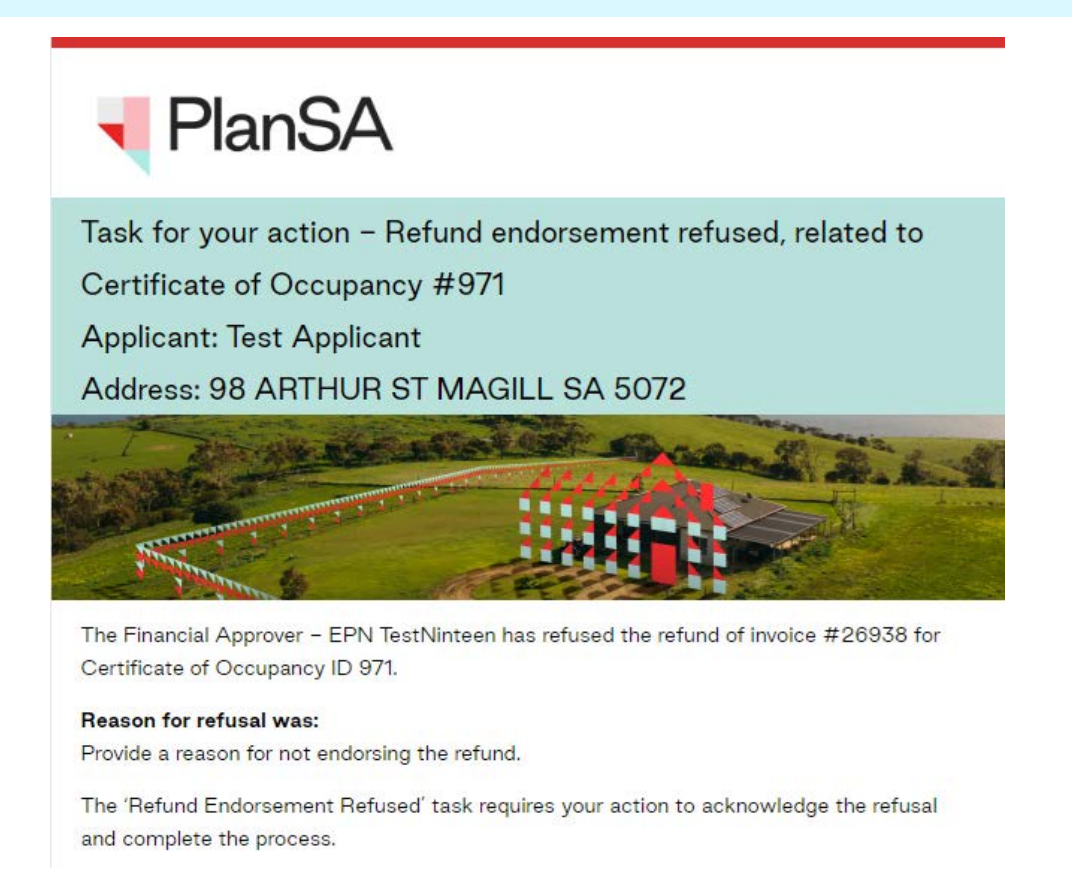

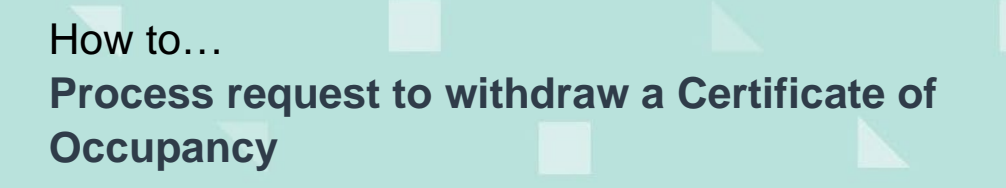

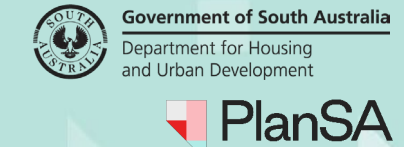

- 1. Click Certificate of Occupancy from the dashboard.
- 2. Search for the Certificate of Occupancy ID number.
- 3. Click on ID number to open the Certificate of Occupancy application.
- 4. The Certificate of Occupancy Details page shows.
- 5. Click on Fees tab to view the refund.

Certificate of Occupancy for A building work at 98 ARTHUR ST MAGILL SA 5072

| Development a         | application 2 | 24000438                 |                                    |                                        |                           |                                                                                                    |
|-----------------------|---------------|--------------------------|------------------------------------|----------------------------------------|---------------------------|----------------------------------------------------------------------------------------------------|
| Certificate ID<br>971 |               | Building Ac<br>98 ARTHUR | <b>ldress</b><br>ST MAGILL SA 5072 | Building/Building W<br>A building work | York Building Class<br>1B | Submitted By<br>City of Campbelltown<br>Email:<br>test.council.dpti+COUNCIL_CAMPBELLTOWN_CITY@gmail<br>com<br>Phone: 08 888 1111 |

All fees raised on this application

~ Show fees already raised on this application

- 6. Expand the Refund with 'Endorsement-Refused' to show option 'Acknowledge Refund Endorsement' and the refusal reason.
- 7. Click on Acknowledge Refund Endorsement to complete the refund refusal.

#### Refunds

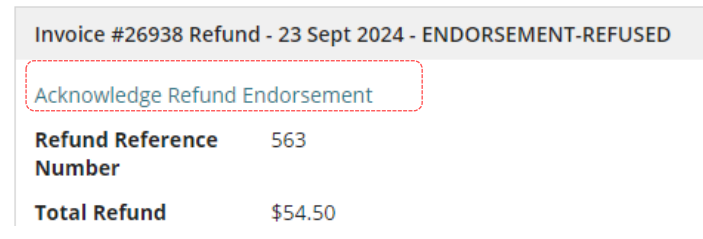

The acknowledge action is completed.

#### Refunds

| Invoice #26938 Refund - 23 Sept 2024 - ENDORSEMENT-REFUSED |         |
|------------------------------------------------------------|---------|
| Refund Reference<br>Number                                 | 563     |
| Total Refund<br>Amount                                     | \$54.50 |

Version 1.1